### #lighthack box 1

# Assembly Instructions

#### Parts List

| ETC PN    | Vendor PN                         | Qty | Description                                                   |
|-----------|-----------------------------------|-----|---------------------------------------------------------------|
| 4201B9001 | Mouser 782-A000066                | 1   | Arduino Uno R3                                                |
| DS221-F   | Sparkfun LCD-00255                | 1   | HD44780 Display Module                                        |
| S846-F    | Cherry MX1A-L1NB                  | 3   | Cherry MX Red Key Switch                                      |
| 4152A4039 |                                   | 3   | Black Eos <sup>®</sup> -Style Key Cap                         |
| L1243-F   | Digikey PEC11R-<br>4220F-S0012-ND | 2   | Rotary Encoder with Panel Mounting Hardware                   |
| 4201A4003 | Adafruit 2055                     | 2   | Encoder Knob                                                  |
| 4240B7011 |                                   | 1   | 10 kΩ Potentiometer                                           |
| 4201B7001 |                                   | 1   | Red Wire Solid Core 22AWG/0.65mm <sup>2</sup> 2-3'/60-90cm    |
| 4201B7002 |                                   | 1   | Black Wire Solid Core 22AWG/0.65mm <sup>2</sup> 2-3'/60-90cm  |
| 4201B7003 |                                   | 1   | White Wire Solid Core 22AWG/0.65mm <sup>2</sup> 2-3'/60-90cm  |
| 4201B7004 |                                   | 1   | Yellow Wire Solid Core 22AWG/0.65mm <sup>2</sup> 2-3'/60-90cm |
| 4201B7005 |                                   | 1   | Blue Wire Solid Core 22AWG/0.65mm <sup>2</sup> 2-3'/60-90cm   |
| J4630     |                                   | 3   | 5-position Wago Wire Connector                                |
| J4629     |                                   | 1   | 3-position Wago Wire Connector                                |
| W6378     |                                   | 1   | USB Cable, A to B                                             |
| HW0006    |                                   | 10  | Machine screws #2-56x3/16" (~5mm)                             |
| HW9489    |                                   | 5   | Standoffs #2-56x1/4" (~6mm)                                   |
| 4201A4001 | Hammond 1591U                     | 1   | Enclosure with lid and screws                                 |

### <u>Tools</u>

#### Necessary:

- Wire strippers and cutters
- Soldering iron and solder
- Philips screwdriver
- Drill with 1/8" / 3mm, 1/4" / 6mm, 1/2" / 12mm bits
- Rasp/File or Chisel

#### Helpful:

- Needle-nose pliers
- X-Acto knife or other sharp knife
- Electrical tape
- Thick double-sided tape

#### Software

- Arduino Integrated Development Environment (IDE). Download from <a href="https://www.arduino.cc/en/Main/Software">https://www.arduino.cc/en/Main/Software</a>
- Arduino sketch (code) for box 1. Download from <u>https://github.com/ETCLabs/lighthack</u>
- Arduino OSC library. Download from <a href="https://github.com/CNMAT/OSC">https://github.com/CNMAT/OSC</a>
- Arduino to Eos Test Application. Download from https://github.com/ETCLabs/lighthack

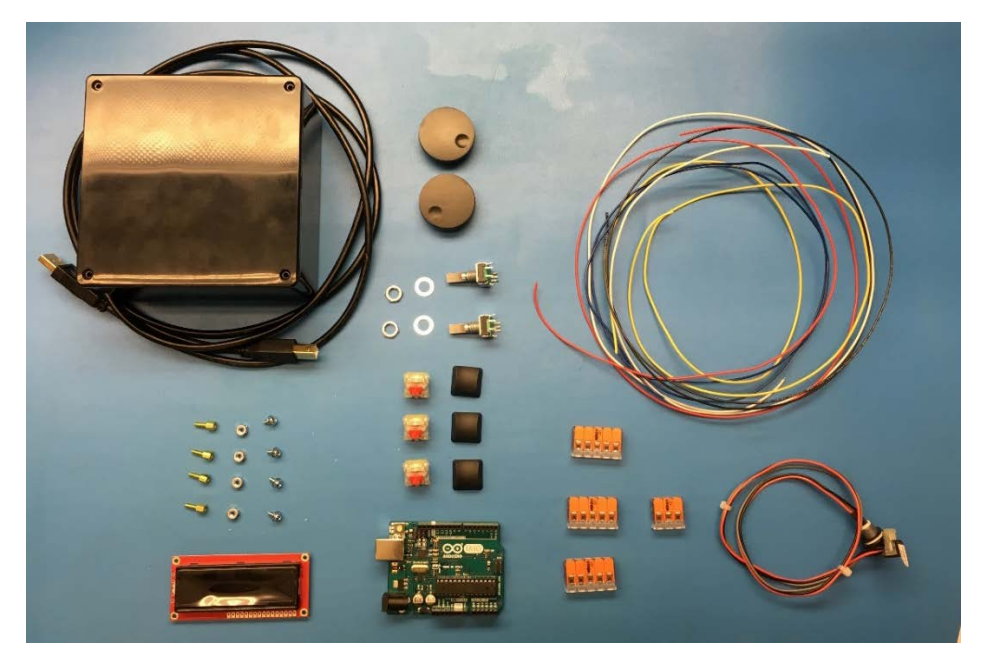

Before you start, verify that all parts are present using the parts list above.

# Wiring Diagram

A full page diagram is available for download at <a href="https://github.com/ETCLabs/lighthack/tree/master/box1">https://github.com/ETCLabs/lighthack/tree/master/box1</a>

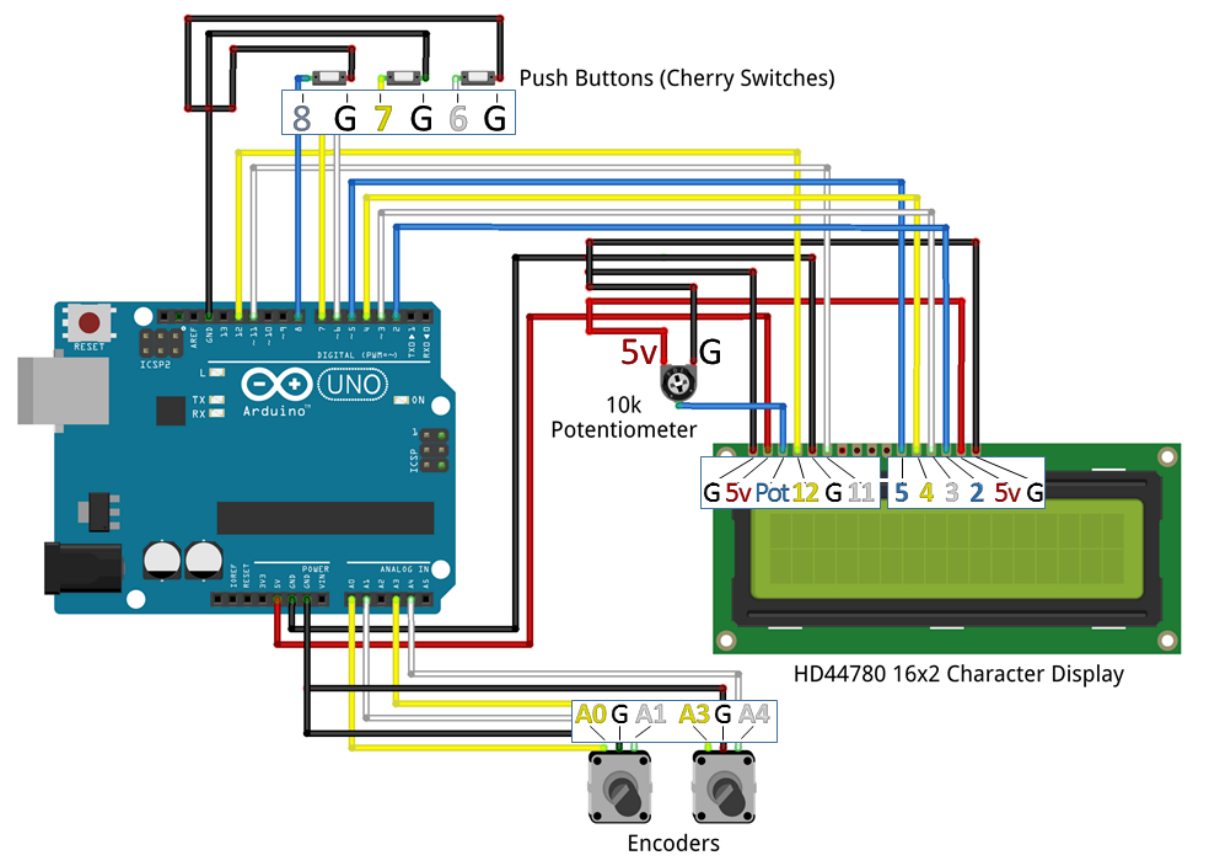

fritzing

# Test the Software

It is recommended that you test the Arduino before starting the assembly of the enclosure.

1. Download the source code from <a href="https://github.com/ETCLabs/lighthack">https://github.com/ETCLabs/lighthack</a>, and extract the .zip file (or clone the repository if you're git-savvy!).

| ETCLabs / lighthack                                                       |                                         | •                                               | Watch 6 ★ | Star 4 ¥ Fork 4     |  |  |
|---------------------------------------------------------------------------|-----------------------------------------|-------------------------------------------------|-----------|---------------------|--|--|
| ↔ Code ① Issues 1 ③ Pull                                                  | requests 0 III Projects 0 III           | Insights                                        |           |                     |  |  |
| Create your own OSC widgets in meatspace!<br>arduino osc eos hardware     |                                         |                                                 |           |                     |  |  |
| 35 commits                                                                | 🐉 1 branch                              | $\bigcirc$ 1 release                            | 11        | 6 contributors      |  |  |
| Branch: master                                                            |                                         |                                                 | Find file | Clone or download 🔻 |  |  |
| Mootress Add scaling ability to box_1.                                    | Add .gitignore                          | Clone with                                      | 1 HTTPS 💿 |                     |  |  |
| box_1                                                                     | gnore Use Git or che                    | Jse Git or checkout with SVN using the web URL. |           |                     |  |  |
| 🖿 test_tools/usb_test Fix bug compiling on other versions of Arduino IDE. |                                         |                                                 |           |                     |  |  |
| 📄 .gitignore                                                              | Add scaling ability to box_1. Add .giti | gnore Open in                                   | Desktop   | Download ZIP        |  |  |
| README.md                                                                 | Add scaling ability to box_1. Add .giti | gnore                                           |           | 6 days ago          |  |  |
| with 🔻 E-mail Bu                                                          | rn New folder                           |                                                 |           |                     |  |  |
| <ul> <li>Name</li> </ul>                                                  | A                                       |                                                 | Date mo   | dified              |  |  |
| 📜 lighthack-master.                                                       | .zip                                    |                                                 | 10/30/20  | 17 1.24 PM          |  |  |
|                                                                           | Open                                    |                                                 |           |                     |  |  |
| E                                                                         | Dpen with W                             | /inRAR                                          |           |                     |  |  |
|                                                                           | Extract files                           |                                                 |           |                     |  |  |
|                                                                           | Extract Here                            |                                                 |           |                     |  |  |
|                                                                           | Extract to light                        | hthack-master\                                  |           |                     |  |  |

- 2. Open the Arduino USB Test sketch (lighthackmaster\test\_tools\usb\_test\usb\_test\_sketch\usb\_test\_sketch.ino) in the Arduino IDE.
- 3. Before the sketch will compile, we need to add additional code (called a "library") so that the Arduino knows how to speak OSC. Download the library as a .zip from <u>https://github.com/CNMAT/OSC</u>.
- 4. In the Arduino IDE, select **Sketch > Include Library > Add .ZIP Library...** and select the OSC zip file you downloaded
- 5. Press the check mark to verify your sketch.

| 💿 usb_test_sketch   Arduino 1.8.5                                                                                                    |  |  |  |
|----------------------------------------------------------------------------------------------------|--|--|--|
| File Edit Sketch Tools Help                                                                                                    |  |  |  |
| 🗨 🖸 🖪 🔛 Verify                                                                                                    |  |  |  |
| usb_test_sketch                                                                                                    |  |  |  |
| <pre>// Copyright (c) 2017 Electronic Theatre Controls, Inc., //</pre>                                                                                                    |  |  |  |
| <pre>// Permission is hereby granted, free of charge, to any // of this software and associated documentation files ( // in the Software without restriction, including withou // to use, copy, modify, merge, publish, distribute, sub // copies of the Software, and to permit persons to whom // furnished to do so, subject to the following conditio //</pre> |  |  |  |
| <pre>// The above copyright notice and this permission notice // all copies or substantial portions of the Software.</pre>                                                                                                    |  |  |  |

- 6. Connect the Arduino to your computer using the USB cable.
- 7. The Arduino IDE will automatically detect your Arduino Uno and select it. You can verify this in the Tools menu:

| 💴 bo   | x_1_                                                                              | src   Ard | uno   | 1.8.5                               |              |              |                             |
|--------|-----------------------------------------------------------------------------------|-----------|-------|-------------------------------------|--------------|--------------|-----------------------------|
| File E | dit                                                                               | Sketch    | Tools | Help                                |              |              |                             |
|        | Ð                                                                                 |           |       | Auto Format                         | Ctrl+T       |              |                             |
|        | -                                                                                 |           |       | Archive Sketch                      |              |              |                             |
| box    | <u>_1</u>                                                                         | src       |       | Fix Encoding & Reload               |              |              |                             |
| 1      | //                                                                                | Copyri    |       | Serial Monitor                      | Ctrl+Shift+M | htt          | p://www.etcconnect.com      |
| 2      | 11                                                                                | Dormio    |       | Serial Plotter                      | Ctrl+Shift+L |              | op obtaining a conv         |
| 4      | 11                                                                                | of thi    |       | WiFi101 Firmware Updater            |              | he           | "Software"), to deal        |
| 5      | //                                                                                | in the    |       |                                     |              | ; li         | mitation the rights         |
| 6      | 11                                                                                | to use    |       | Board: "Arduino/Genuino Uno"        | •            | lice         | nse, and/or sell            |
| 8      | 11                                                                                | furnis    |       | Port: "COM17 (Arduino/Genuino Uno)" |              |              | Serial ports                |
| 9      | 11                                                                                |           |       | Get Board Info                      |              |              | COM3                        |
| 10     | 17                                                                                | The ab    |       |                                     |              |              | COM1                        |
| 11     | 17                                                                                | all co    |       | Programmer: "AVRISP mkll"           | 1            | $\checkmark$ | COM17 (Arduino/Genuino Uno) |
| 12     | 17                                                                                |           |       | Burn Bootloader                     | L            | <u> </u>     | Contry (Ardano, Schamb ono) |
| 13     | 13 // THE SOFTWARE IS PROVIDED "AS IS", WITHOUT WARRANTY OF ANY KIND, EXPRESS OR  |           |       |                                     |              |              |                             |
| 14     | 14 // IMPLIED, INCLUDING BUT NOT LIMITED TO THE WARRANTIES OF MERCHANTABILITY,    |           |       |                                     |              |              |                             |
| 15     | 15 // FITNESS FOR A PARTICULAR PURPOSE AND NONINFRINGEMENT. IN NO EVENT SHALL THE |           |       |                                     |              |              |                             |
| 10     | A CALENDAR OF CONVERSION NOTHERS BE LINDLE FOR NUL CINTAL PRANCES OF OTHER        |           |       |                                     |              |              |                             |

- 16 // AUTHORS OR COPYRIGHT HOLDERS BE LIABLE FOR ANY CLAIM, DAMAGES OR OTHER 17 // LIABILITY, WHETHER IN AN ACTION OF CONTRACT, TORT OR OTHERWISE, ARISING FROM,

### 8. Press the arrow to upload your sketch to the Arduino.

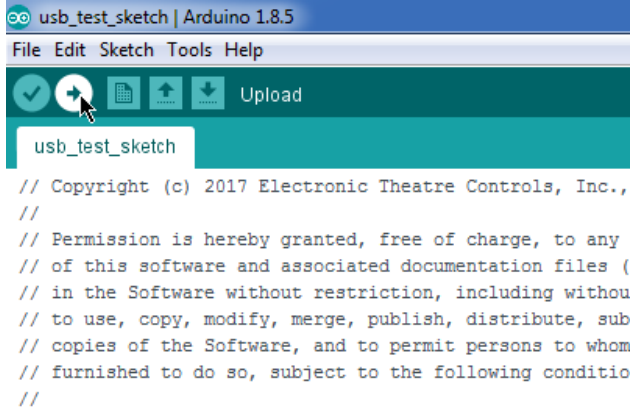

// The above copyright notice and this permission notice // all copies or substantial portions of the Software.

9. After the sketch has been loaded, the Arduino's lights should have the L and ON lights solid and the TX light blinking once per second:

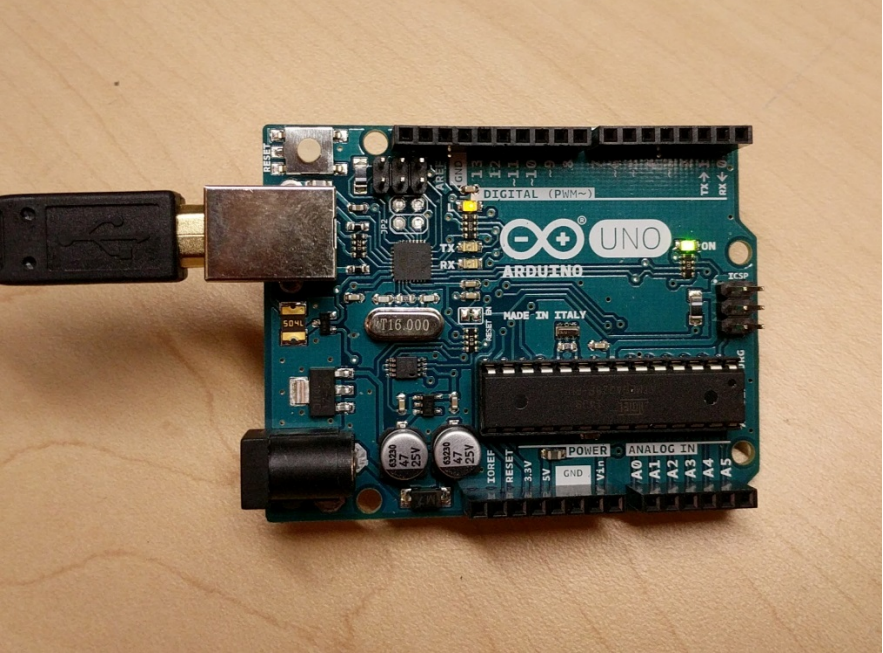

10. Launch Eos software, open Tab 99 Diagnostics, and look for messages that read:

"OSC USB Device Handshake Complete [OK]"

"OSC USB Device Handshake Initiated [ETCOSC?]"

The TX and RX lights should blink in sequence once per second.

Press "Incoming OSC" and you should see repeating messages of

"[OSC Packet] /eos/ping," and a number counting up

These messages indicate that your Arduino and Eos are talking to each other. The RX LED on your Arduino should also start blinking.

- 11. Exit the Eos software.
- 12. Now, load the main box\_1\_src.ino code. If you've added the OSC library properly, the verification will be successful.

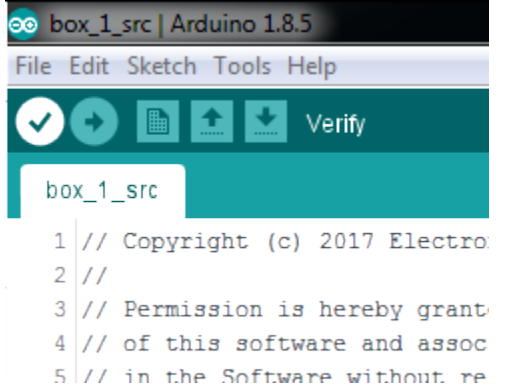

13. Press the arrow to upload your sketch to the Arduino.

| ∞ box_1_src   Arduino 1.8.5 |                                          |  |  |  |
|-----------------------------|------------------------------------------|--|--|--|
| File Edit Sketch Tools Help |                                          |  |  |  |
|                             | 🔸 🗈 🔛 Upload                             |  |  |  |
| bo                          | x_1_src                                  |  |  |  |
| 1                           | // Copyright (c) 2017 Electro:           |  |  |  |
| 2                           | 11                                       |  |  |  |
| 3                           | // Permission is hereby grant            |  |  |  |
| 4                           | <pre>// of this software and assoc</pre> |  |  |  |
| _                           |                                          |  |  |  |

14. After the sketch has been loaded, start Eos again and look for the same Handshake messages. Note that in this mode, the Arduino does not send the repeating Ping messages, and the Arduino's TX/RX LEDs will only blink once.

If text does not appear, follow the troubleshooting steps at the end of this document.

### Prepare the Enclosure

- 15. Print out the paper template, making sure to disable any "fit to paper" or scaling options so that it prints at actual size. The template is found at <a href="https://github.com/ETCLabs/lighthack/tree/master/box\_1">https://github.com/ETCLabs/lighthack/tree/master/box\_1</a>.
- 16. Cut out the template and lay it over the top of the enclosure lid, using the screw holes or tape to make sure it doesn't move.

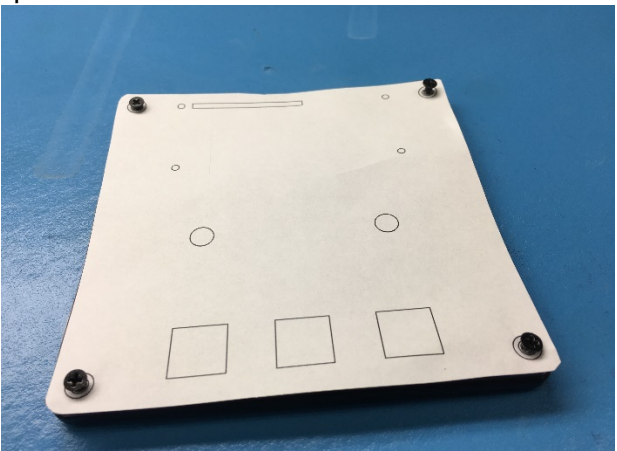

**TIP:** Don't feel like drilling and filing? Use the provided 3D Printer template to print a "pre-drilled" lid.

- 17. Drill out the holes using the proper size drill bits. Drill starter holes in the square cutouts. For the long rectangular slot, you may want to drill a few holes right next to each other as a starting point for a file.
- 18. Using this template, the LCD display will be mounted to the outside of the lid. Skip to Step 13 if you want to follow the template. If you would like to mount the display to the inside of the box, cut a rectangular hole in the enclosure lid slightly larger than the face of the LCD screen.

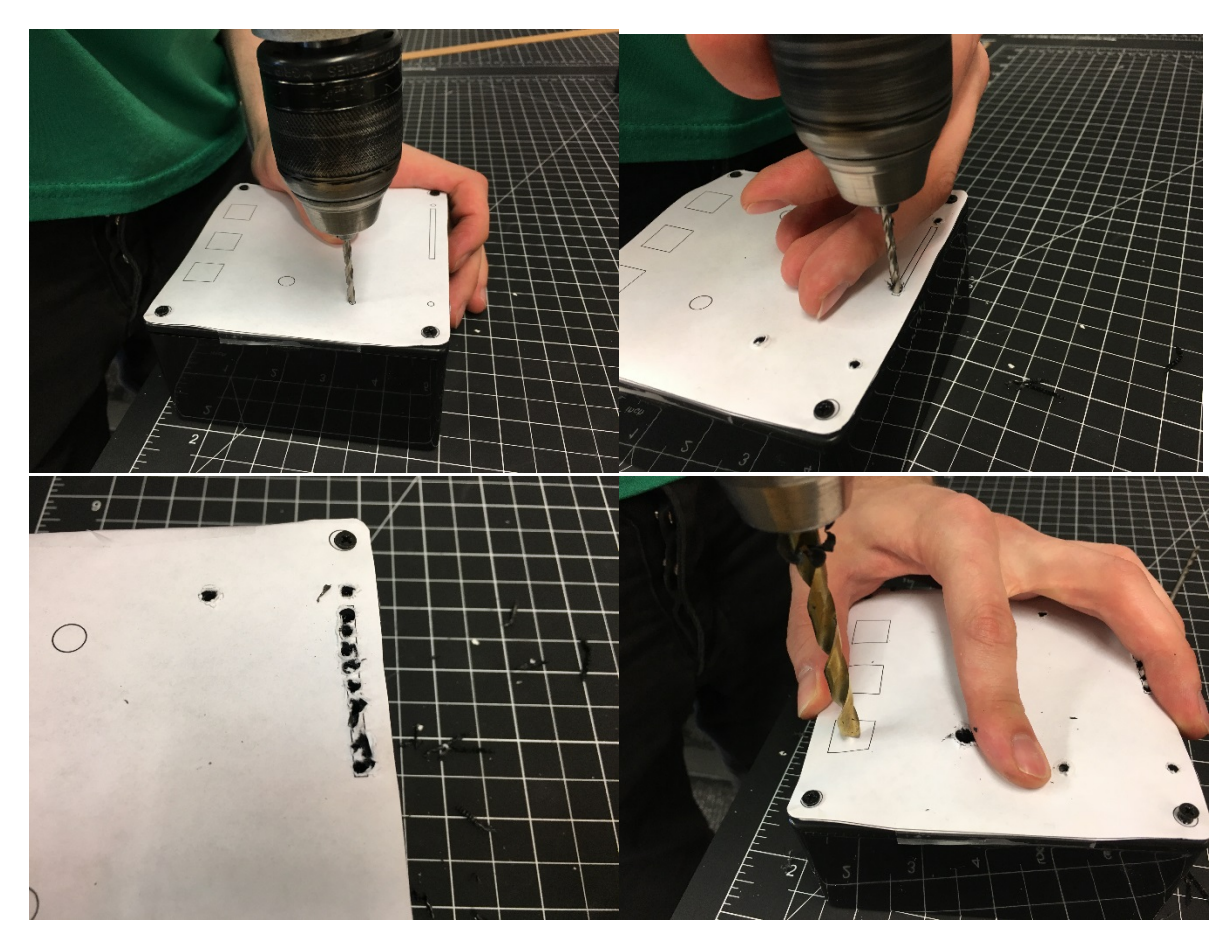

- 19. Using a square or rectangular file, file out the square holes and slot (or use your preferred method of making square holes).
- 20. Test fit the Cherry MX Red switches into the square holes as you file to make sure you have the right size.

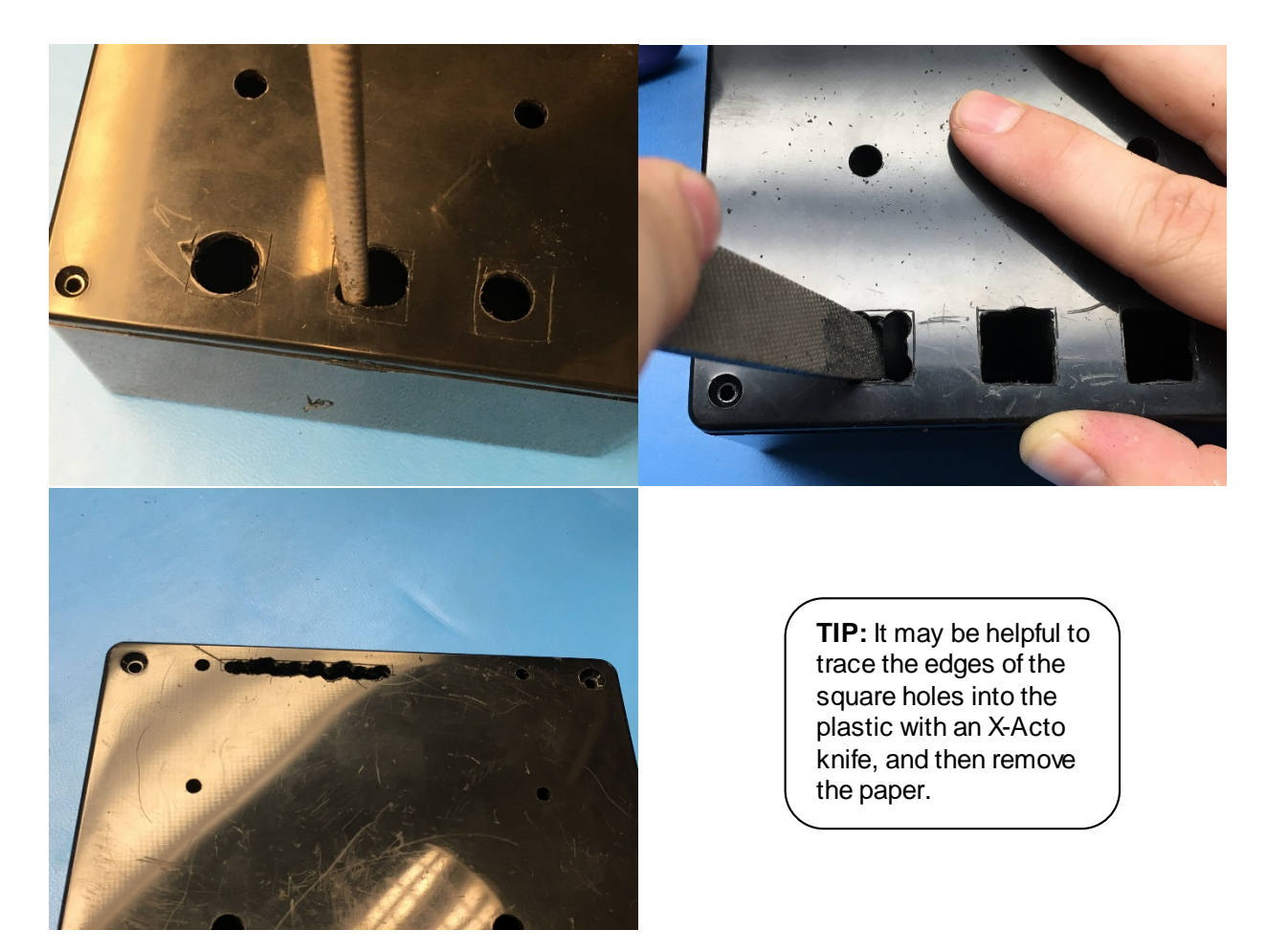

21. From the underside of the lid, use a file to bevel the edges of the square holes. This makes the plastic surrounding the hole thinner so that the Cherry MX Red switches can clip in properly.

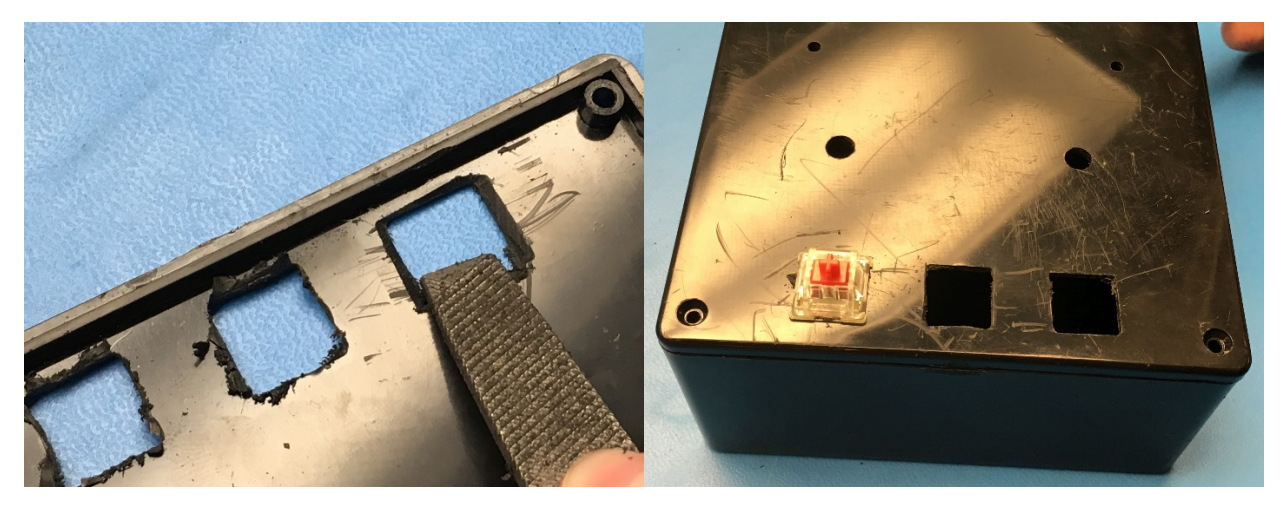

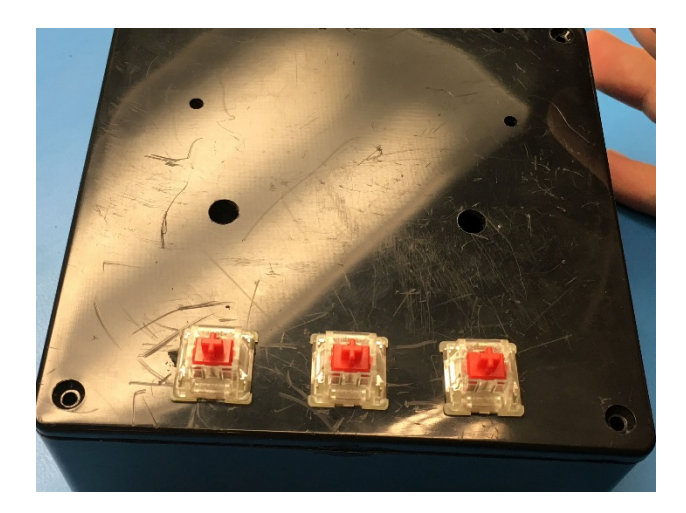

- 22. Line up the Arduino with a side of the box in order to estimate the location of the hole. We've found a good location to be 1"/25mm in from a corner and ½"/12mm up from the bottom. Use a ½"/12mm drill bit to drill a hole for the USB connector. Make sure you can connect a USB cable to your Arduino through the hole.
- 23. Drill a hole for the USB connector. If desired, add a second 1/2" hole to mount the potentiometer.

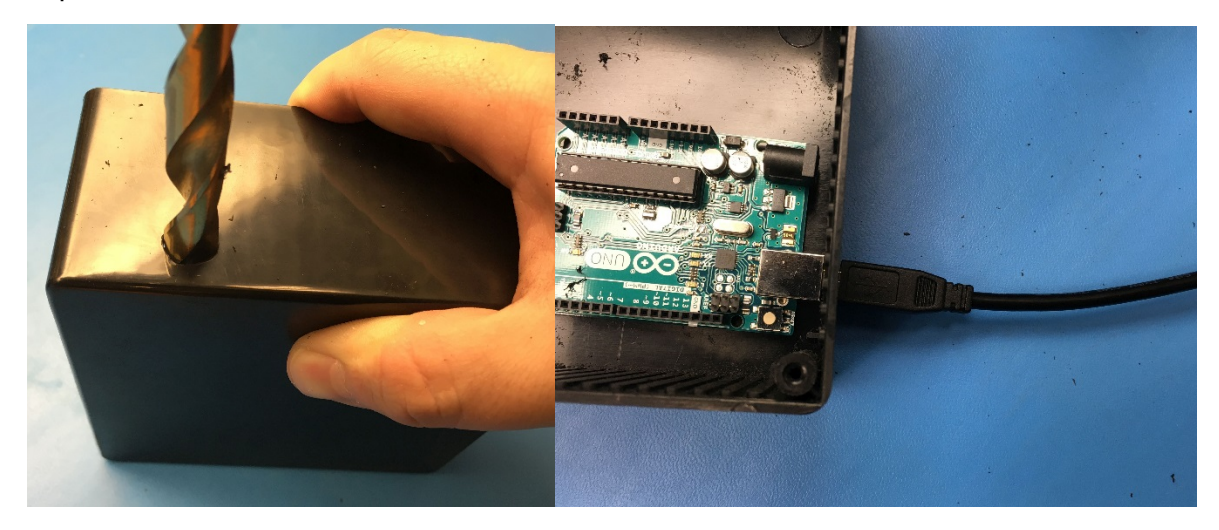

## Connect the Electronics

- 24. Cut appropriate lengths of wire to connect the three buttons and two rotary encoders to the Arduino as shown in the <u>wiring diagram</u>. The wire colors in the wiring diagram are a suggestion. The wire colors in your kit may vary.
- 25. Strip approximately ½"/12mm of insulation from either side of each length of wire.

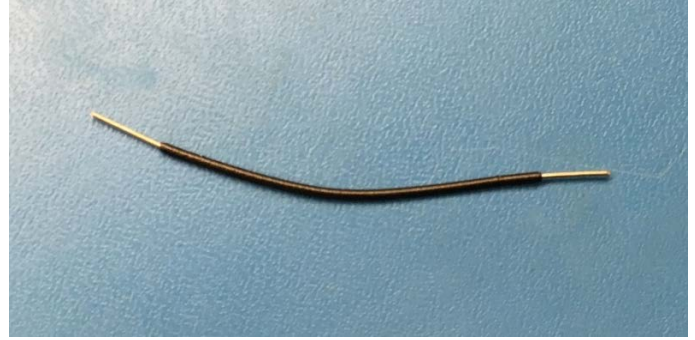

- 26. Solder one end of each wire length to pins on the rotary encoders and key switches.
- 27. Use the Wago connectors where multiple black (ground) wires need to be connected together. Only three of the five leads on the encoders need to be connected, as shown. You will want to have the key switches inserted into the enclosure lid already when you do this.

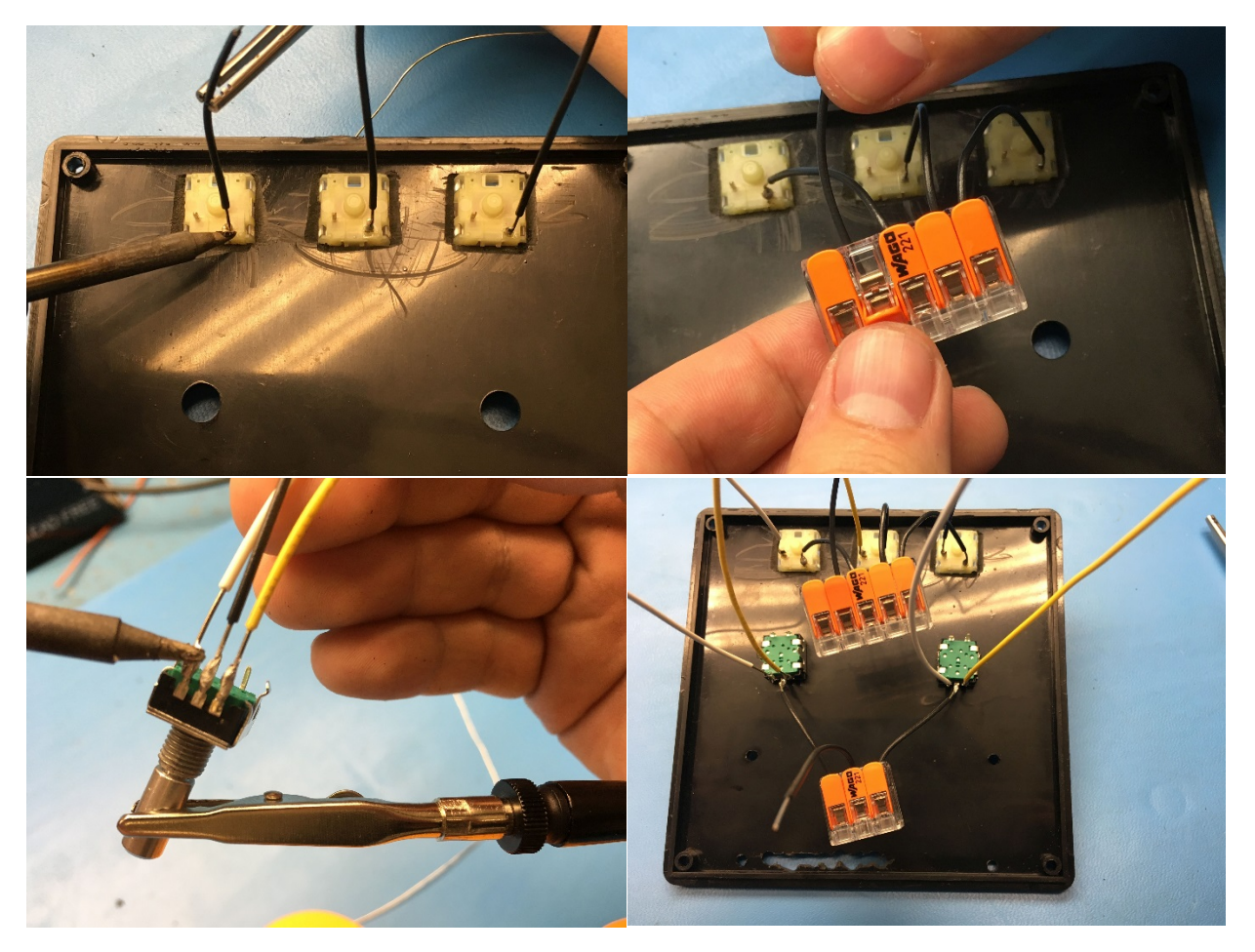

- 28. Cut appropriate lengths of wire to connect the display and contrast adjustment potentiometer to the Arduino as shown in the <u>wiring diagram</u>.
- 29. Cut off the connector from the potentiometer.

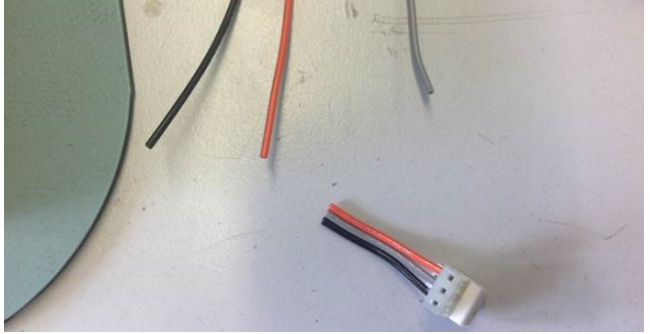

- 30. If you are mounting it to the box, thread on the rubber washer and locking ring, string the wire through the box, then tighten with the nut. This has to be done before soldering.
- 31. Strip approximately 1/2"/12mm of insulation from either side of each length of wire.
- 32. Solder one end of each wire length to the display as shown.
- 33. Connect the middle pin of the potentiometer to the display as shown.

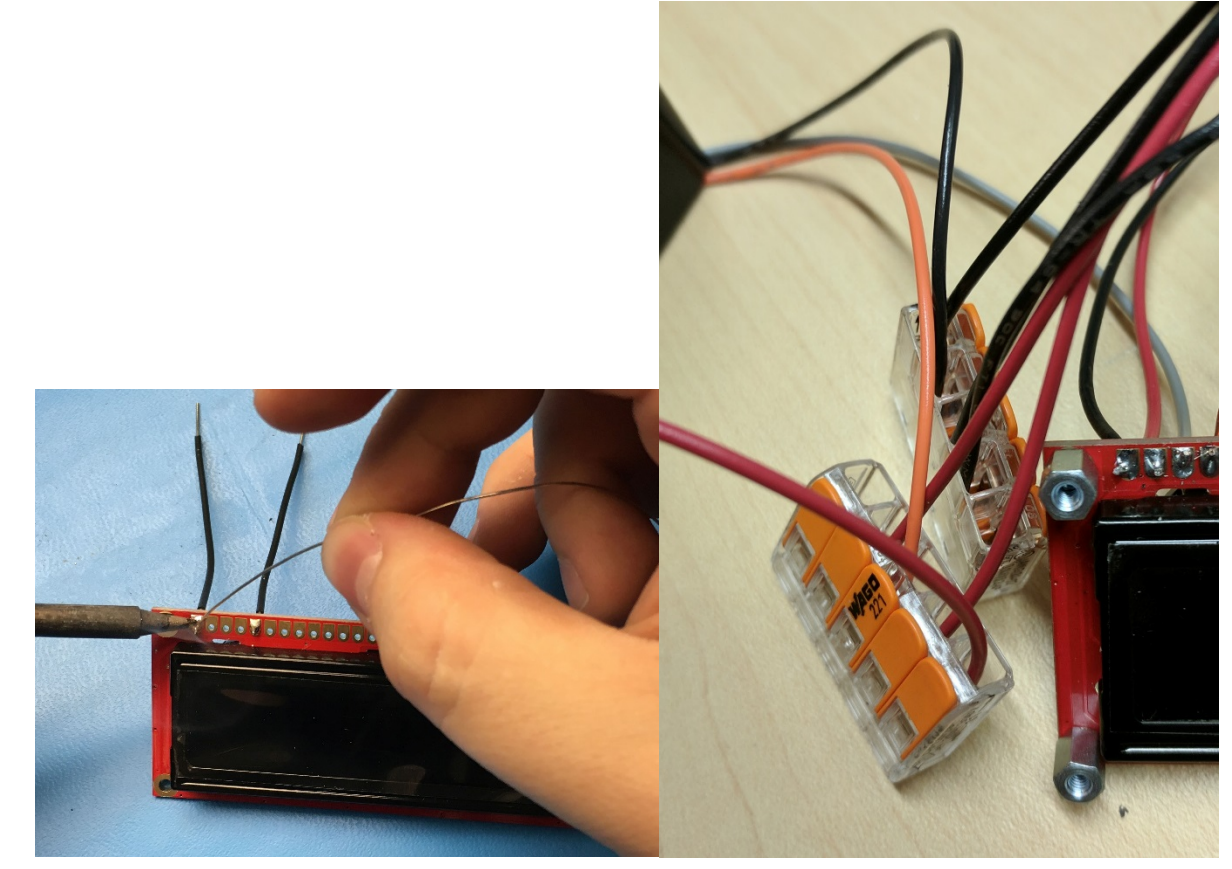

34. Connect the free end of each wire to the appropriate pin on the Arduino as shown in the <u>wiring diagram</u>.

- 35. Before mounting everything in the enclosure and finishing the assembly, the electronics should be tested. Connect the Arduino to a Win7 Eos Family console or a computer running ETCnomad.
- 36. Test the device by patching a moving light, selecting it and using the encoders to modify the pan and tilt values. Check to make sure that the "next" and "last" buttons cycle through the channels and the "fine" button switches between coarse and fine adjustment.

## Finish the assembly

Now that your module has been tested, it's time to put it in the enclosure.

- 37. Insert the two encoders through the holes from the inside of the lid.
- 38. Use the included panel mounting nuts and washers to secure the encoders.

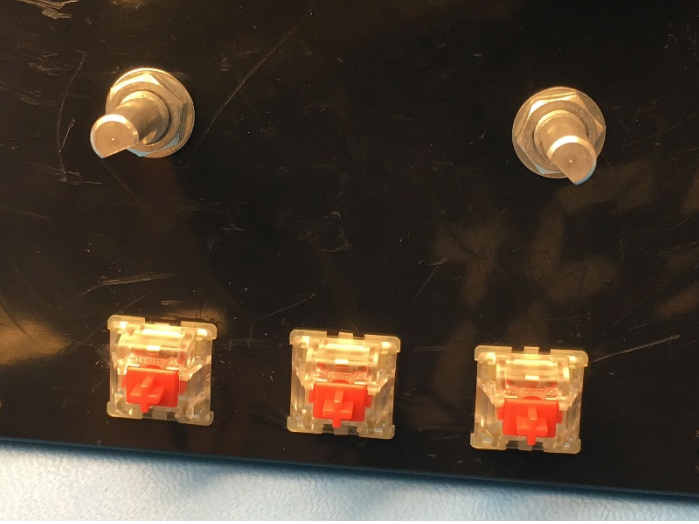

39. Disconnect the screen from the Arduino and feed its wires through the rectangular slot. If mounting to the inside of the box, you would instead mount the LCD screen inside the lid using the standoffs on the underside of the lid.

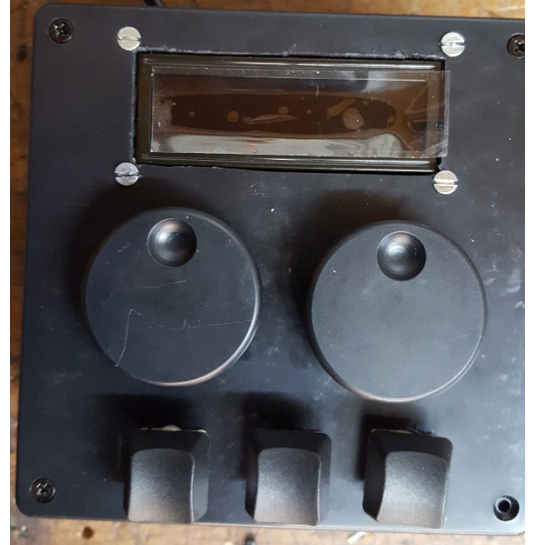

40. Secure the screen in place using eight #2-56 machine screws (four from the top, and four from the bottom) and either the 1/4" (~6mm) or 1/2" (~12mm) standoffs. Extra screws and standoffs are provided.

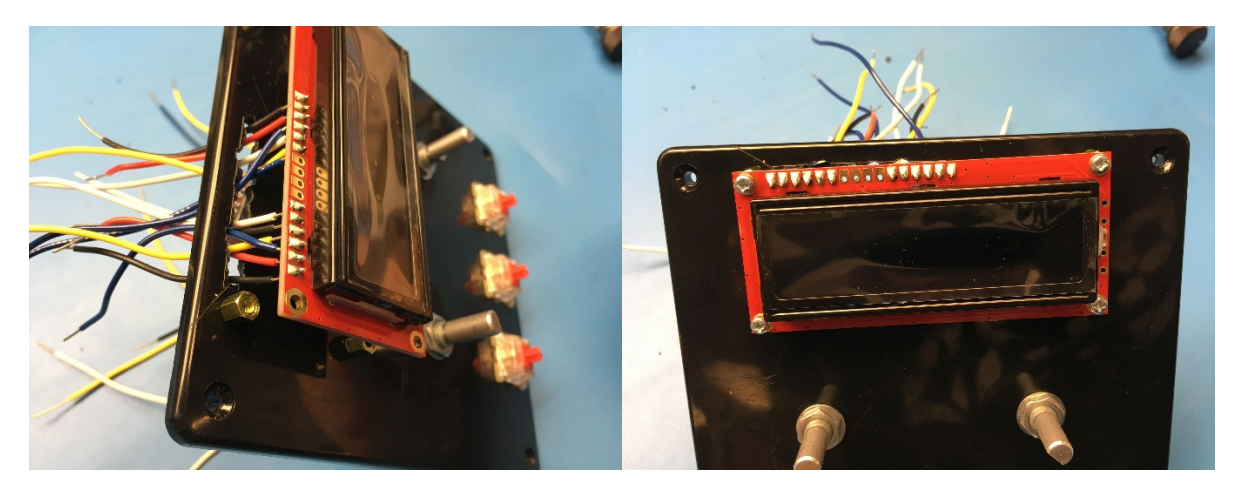

- 41. Place the Arduino into the enclosure such that the USB connector is aligned with the hole you drilled earlier.
- 42. Secure the Arduino using double-sided tape or your preferred method.

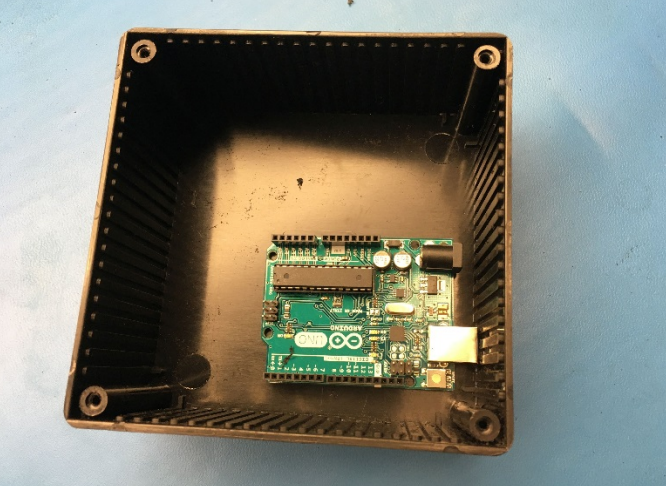

43. Reconnect all of the wires to the Arduino, referring to the wiring diagram.

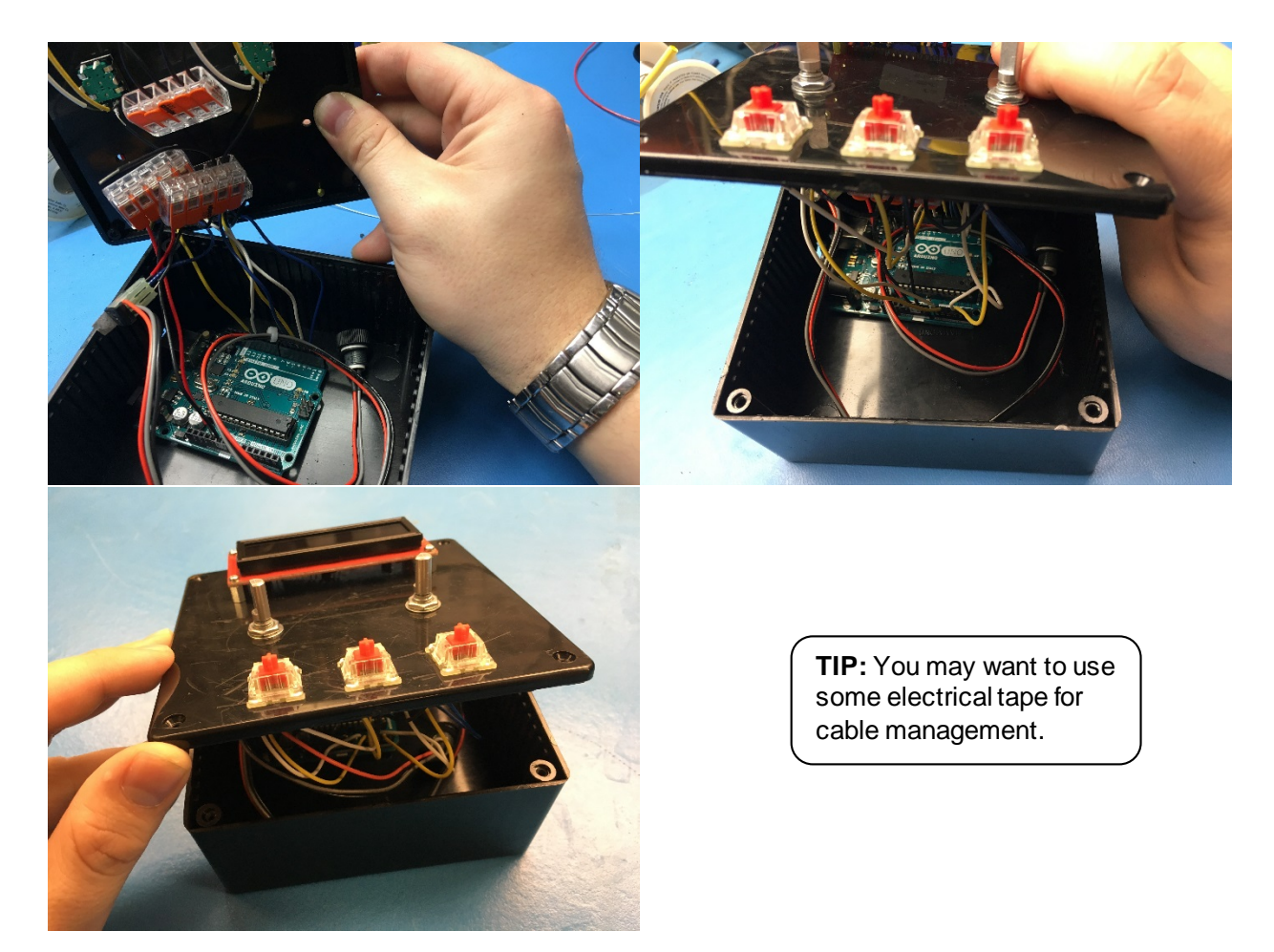

44. Secure the face plate to the enclosure using the four black screws.

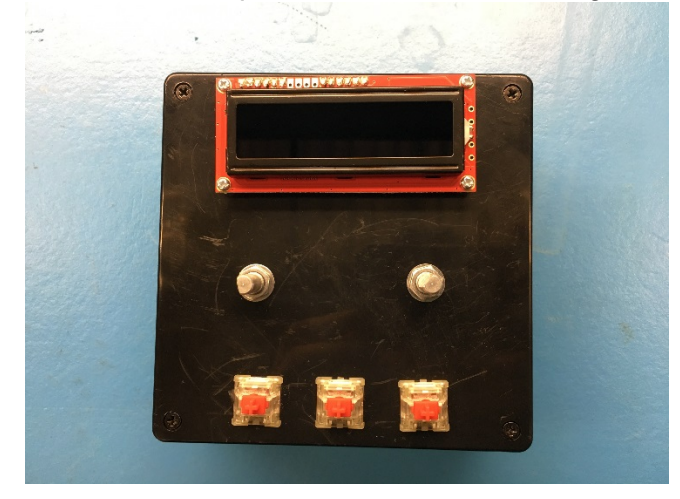

45. Press-fit the keycaps and encoder finger wheels onto the key switches and encoders.

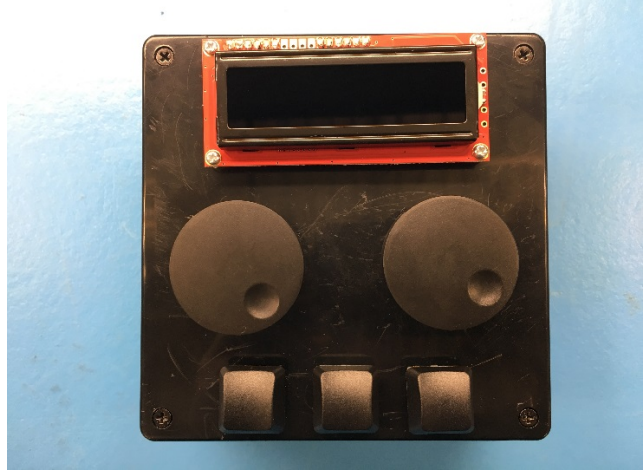

46. Re-test the module to make sure everything still works. Congratulations! You're done.

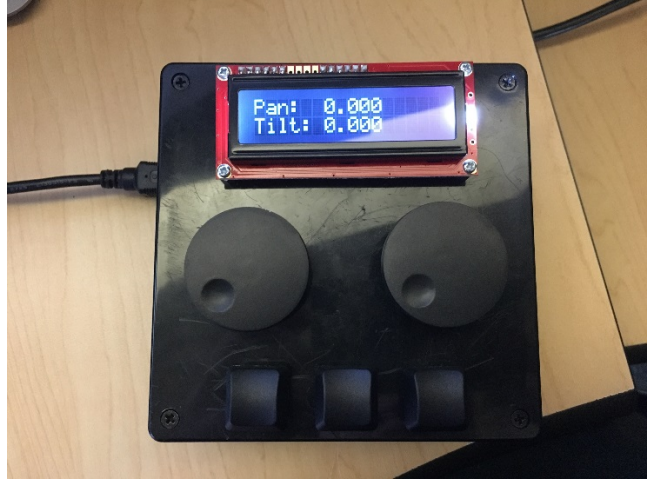

Troubleshooting

| Drahlam                                                       | Descible solution                                                                                                    |
|---------------------------------------------------------------|----------------------------------------------------------------------------------------------------|
|                                                               | Possible solution                                                                                                    |
| message when I try to verify using the check<br>mark icon     | the procedure discussed in the <u>Test the</u><br><u>Software</u> section.                                                                                                    |
| Device mostly works but a button or an encoder is not working | Check the solder connections for cold or<br>broken joints.<br>Check the connections to the Arduino.<br>Make sure the button or encoder is<br>connected to the proper Arduino pins as<br>shown in the <u>wiring diagram</u> .                                                                                                    |
| One or both encoders are reversed                             | Look near the top of the source code<br>(box_1_src.ino) for lines that say "#define<br>PAN_DIR FORWARD" and "#define<br>TILT_DIR FORWARD". To reverse the<br>direction of an encoder, set the<br>corresponding line to REVERSE, i.e. "#define<br>PAN_DIR REVERSE".                                                                             |
| Screen "glitches" or displays strange<br>characters           | Check the screen's solder connections for<br>cold joints.<br>Check the screen's connections to the<br>Arduino. Make sure no connections are loose<br>or disconnected and that the connections are<br>as shown in the <u>wiring diagram</u> .                                                                                                   |
| Screen is all black or all white                              | Make sure the contrast potentiometer is<br>connected to the screen as shown in the<br>wiring diagram.<br>Make sure the Arduino is powered on and the<br>code is loaded. Arduino power can be verified<br>by a green "ON" LED located next to the<br>Arduino UNO logo.<br>Turn the contrast potentiometer until text<br>displays on the screen. |
| Device is not recognized by Eos Family device                 | Make sure the version of Eos or ETCnomad<br>software you are running supports OSC-over-<br>USB.<br>Make sure the Arduino driver pack is installed<br>on the device running ETCnomad software.<br>Use the <u>usb_test</u> sketch from the Github<br>repository to narrow the problem.                                                           |

# Arduino LED Guide

LEDs to be aware of:

- ON (green): power presence
- L (amber): presence of code
- TX (amber): transmitting data
- RX (amber): receiving data

When you plug the Arduino in for the first time:

- On: solid
- L: possibly blinking
- TX: off
- RX: off

When you are loading sample or test code to the Arduino:

- On: solid
- L: will go off
- TX: flashing then solid
- RX: flashing then solid

When you have loaded the USB test sketch, but are not connected to a compatible Eos Family device:

- On: solid
- L: solid
- TX: heartbeat
- RX: off

When you have loaded the USB test sketch, and are connected to a compatible Eos Family device:

- On: solid
- L: solid
- TX: heartbeat
- RX: hearbeat

When you have loaded the Box 1 sketch, but are not connected to a compatible Eos Family device:

- On: solid
- L: will go off
- TX: flashing then solid
- RX: flashing then solid

When you have loaded the Box 1 sketch, and are connected to a compatible Eos Family device:

- On: solid
- L: solid
- TX: flashes when you move pan/tilt or hit next/last on the box
- RX: flashes when you move pan/tilt on Eos Family device

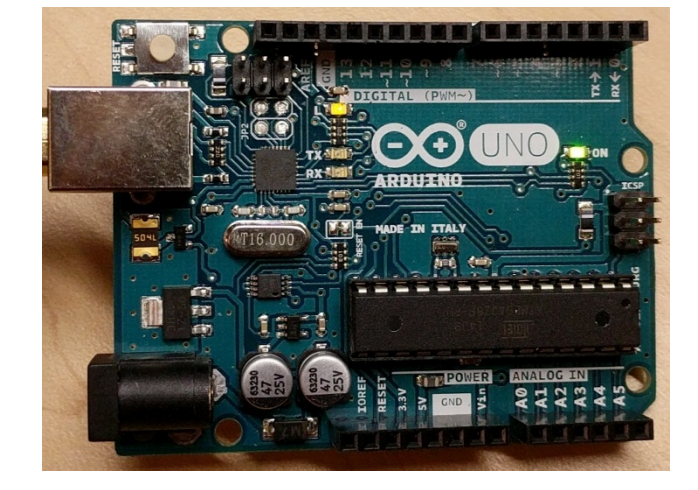